## Wireless Music Center + Station

## WACS5

# Anschluss an Ihren PC

## Wozu dient die PC-Installations-CD?

- Verbinden Sie Ihr WAC5-Center über einen drahtgebundenen Router oder Wireless Access Point direkt mit Ihrem PC oder Ihr Hausnetzwerk
- Verwalten Sie Ihre Musiksammlung mithilfe des Digital Media Managers (DMM), dies beinhaltet:
  - Erstellen und Umbenennen von Playlists/Tracks, bearbeiten von Track-Informationen und Übertragen von Musikdateien vom PC auf das **WAC5**-Center
  - Pfade zur Aktualisierung des Musikerkennungsdienstes von Gracenote(r) für aktuellste CD-Informationen
  - Pfade und zusätzlicher Link für die DMM-Software und Firmware-Upgrades für das WACS5
- Produktregistrierung für Upgrades

## **PC-Systemvoraussetzungen**

- Windows 2000/XP (Home oder Professional)
- Pentium III 300-MHz-Prozessor oder höher
- Ethernet-Netzwerkadapter
- CD-ROM-Laufwerk
- Verfügbarer Festplattenspeicher: 100 MB für die Software

## Was brauchen Sie noch?

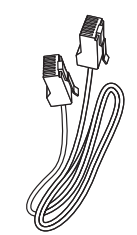

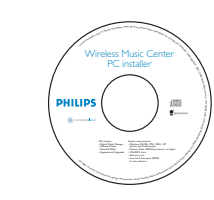

Beiliegendes Ethernet-Kabel (gerades Kabel, nicht gedreht)

Beiliegende PC-Installations-CD

## Schließen Sie sämtliche auf dem PC ausgeführten Softwareprogramme

- 3 Legen Sie die Installations-CD in Ihren PC und wählen Sie die gewünschte Sprache aus
  - Klicken Sie auf **Accept** (Zustimmen), wenn Sie mit den Lizenzbedingungen einverstanden sind
- 5 Auf der Begrüßungsseite klicken Sie auf **Next** (Weiter), um die Seite Software Installation zu öffnen

## Wählen Sie Express-Installation oder Benutzerdefinierte Installation

- Wählen Sie bei der Erstinstallation **Express Installation** (*Express-Installation*). Es werden die PC-Verbindung und **DMM** installiert.
- Zum Ändern der Installationsoption oder zum erneuten Installieren von DMM wählen Sie **Custom Installation** (Benutzerdefinierte Installation)

# DHILIDS Welcome

| PHILIPS                                                                            |                                                                                                    |  |  |
|------------------------------------------------------------------------------------|----------------------------------------------------------------------------------------------------|--|--|
|                                                                                    | Software Installation                                                                                                    |  |  |
| • Welcome                                                                          | Please choose from the following installation options:                                                                                                    |  |  |
| • Software<br>Installation<br>• Manuals and FAQs<br>• Register<br>• About upgrades | • Express Installation<br>Set get a convection between your Mose Conter-to-your PC directly or a<br>from exercised. Helpin Digital Weak Minager (DMM) will be also washed<br>• Custom the challation<br>Choose to change your Music Conter's network satising or to install DM |  |  |
|                                                                                    |                                                                                                    |  |  |

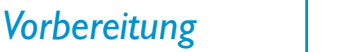

Prüfen Sie, ob Sie die WiFi-Verbindung zwischen dem

Prüfen Sie, ob Ihr WAC5-Center eingeschaltet ist

An Ihrem PC oder bestehenden PC-

Schalten Sie Ihren PC mit Administratorrechten ein.

WAC5-Center und der WAS5-Station fertiggestellt haben.

(Weitere Hinweise finden Sie in der Schnellstartanleitung

Vor der Installation

Am WACS5:

unter **Schritt A**)

Netzwerk:

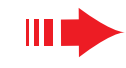

## **Express-Installation**

Für normale Nutzer bietet die Express-Installation die standardmäßige PC-Verbindung des **WAC5**. Wählen Sie die Installationsoption entsprechend Ihres bestehenden Heimnetzwerks aus. **Für eine** schnellere und leichtere Installation wählen Sie Option 1.

## Option 1:

#### Direkte Verbindung (Empfohlen)

Wählen Sie diese Option, wenn Sie zuhause weder über ein verkabeltes noch ein kabelloses Netzwerk verfügen

Klicken Sie auf die Option Music Center connect to Standalone PC, no LAN/Wireless Network

(Music Center mit nicht vernetztem PC ohne LAN/Wireless-Netzwerk verbinden).

- Nach Aufforderung vom Installations-Assistenten bestätigen Sie,verbinden Sie das mitgelieferte Ethernet-Kabel (das normale Kabel) mit den ETHERNET-Anschlüssen von Center und PC
- 5 Befolgen Sie die Bildschirmanweisungen, um die PC-Verbindung abzuschließen.

→ Folgende Anzeige erscheint: "The connection to your Music Center has been established"

- Klicken Sie auf **Next** (Weiter), um die **DMM**-Installation zu starten.
  - → Nach Abschluss der **DMM**-Installation erscheint das Symbol 🚮 auf Ihrem Desktop.

#### Tipps

- **Nur zur Option 1:** Wenn Ihr PC zudem über ein XDSL-Modem mit dem Internet verbunden ist, beenden Sie DMM, bevor Sie eine Internetverbindung herstellen.

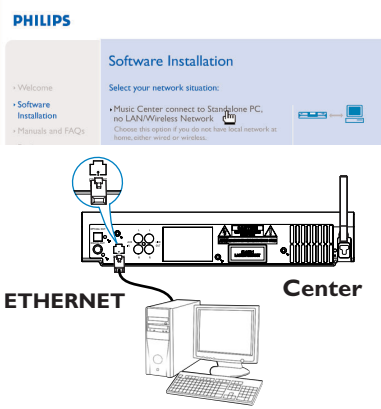

#### PHILIPS

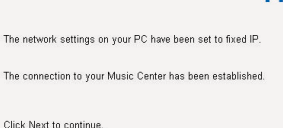

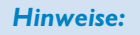

-Option 2 & Option 3 sind für Benutzer, die bereits Erfahrungen mit Installationen haben.

## Option 2:

### **Drahtlose Verbindung**

Wählen Sie diese Option, wenn Sie das Music Center mit einem Wireless Router /Wireless Access Point oder einem bestehenden Wireless-Netzwerk verbinden möchten

Überprüfen Sie, ob der Wireless Router/Access Point ordnungsgemäß funktioniert. Notieren Sie dessen SSID und auch den WEP- oder WPA-Schlüssel, wenn diese im Router/Access Point aktiviert sind.

Klicken Sie auf die Option Music Center connect to Wireless Network.

3 Nach Aufforderung vom Installations-Assistenten bestätigen Sie,verbinden Sie das mitgelieferte Ethernet-Kabel (das normale Kabel) mit den **ETHERNET**-Anschlüssen von Center und PC

Wenn das rechts abgebildete Fenster angezeigt wird,

- a. Geben Sie die SSID ein, die Sie im oben beschriebenen Schritt 1 notiert haben
- b. Im WLAN-Modus klicken Sie auf Infrastructure Mode (Infrastrukturmodus)
- c. Geben Sie den WEP- oder WPA-Schlüssel ein, den Sie im oben beschriebenen **Schritt 1** notiert haben

hat

Befolgen Sie die Bildschirmanweisungen, um die PC-Verbindung abzuschließen.

→ Folgende Anzeige erscheint: "The WiFi settings of Music Center have been changed. ..."

#### Tipps:

- Zur Steigerung der Netzwerkleistung und -sicherheit ist es zu empfehlen, die WEP-Verschlüsselung zu verwenden.
- Im Infrastructure Mode (Infrastrukturmodus) wird vom Router/Access Point automatisch ein Channel (Kanal) zugewiesen.
- -Um Ihre Channel (Kanal) zu ändern, geben Sie die SSID von Ihrem Wireless-Netzwerk und wählen Sie Ad-hoc mode im oben beschriebenen Schritt 4a, 4b.

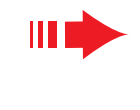

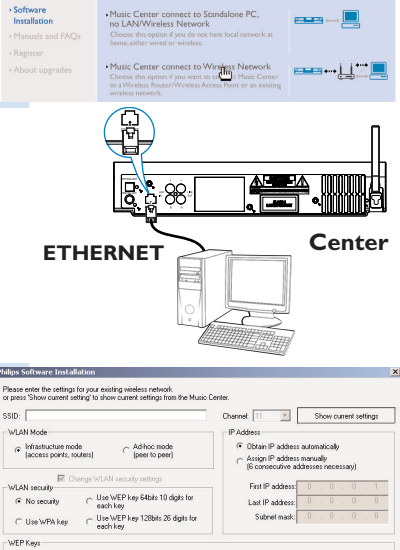

Software Installation

PHILIPS

1.02.03.04 Kan k racters are "0-9" and "A-F". WPå Keu ook allow 8°63 character

#### PHILIPS

The WiFi settings of Music Center have been changed. To apply the new settings on the Music Center and the Station(s), do the following to let the Center and the Station(s) enter Installation mode:

a) In Music Center's HD mode, press MENU and select 'Station Mgnt' >> 'Add New Station'.

Click Next to continue

b) In Music Station, press MENU and select 'Installation Mode'.

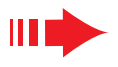

Anschlüssen von Center und PC

(IP-Adresse automatisch beziehen)

Verbindung abzuschließen.

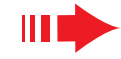

Um am WACS5 neue Einstellungen vornehmen zu können, müssen sich sowohl das Center als auch die Station im Installation Mode (Installationsmodus) befinden.

#### **Am Center:**

- a Wählen Sie HD
- b. Drücken und halten Sie STOP MENU
- c. Drücken Sie die Navigationstaste ▲ oder ▼ und ▶ um in das Menü Stations-verwltg. zu gelangen
- d. Verwenden Sie im Menü Stations-verwltg. die Navigationstaste ▲ oder ▼ und ▶, um Sender hinzuf. auszuwählen

#### An der Station:

- a. Ziehen Sie den Netzstecker der Station und verbinden Sie ihn dann wieder mit dem Stromnetz
- → Es erscheint die Meldung "Connecting to **Center**" ("Verbindung zum Center")
- **b.** Auf der Fernbedienung, Drücken Sie Auswahl Installationsmodus und Select Server (Server auswählen) zu gelangen.
- **c.** Drücken Sie die Navigationstaste  $\blacktriangle$  oder  $\triangledown$  und  $\triangleright$ , um Installationsmodus uszuwählen

#### **Am Center:**

Drücken Sie **STOP** um den **Installationsmodus** zu verlassen, wenn das Center alle Stationen gefunden hat

- Klicken Sie auf **Next**, um die **DMM**-Installation zu starten.
- → Nach Abschluss der DMM-Installation erscheint das Symbol 👫 auf Ihrem Desktop.
- Entfernen Sie das Ethernet-Kabel von Ihrem PC und dem und verbinden Sie Ihren PC dann mit dem Wireless Route Point

## **Option 3:**

Philios Mu

PHIL

#### Drahtgebundene Verbindung

Wählen Sie diese Option, wenn Sie das Music Center mit einem bestehenden drahtgebundenen Netzwerk mit drahtgebundenen Router verbinden möchten

| Cent<br>er/Acc      |                                                                                                    |  |
|---------------------|----------------------------------------------------------------------------------------------------|--|
| PS                  |                                                                                                    |  |
| e<br>on             | Software Installation<br>Select your network situation:<br>•Music Center connect to Standalone PC, |  |
| and FAQs<br>ogrades | In CALL AND AND INFORMATION INFORMATION AND AND AND AND AND AND AND AND AND AN                     |  |
|                     | • Music Center connect to Wired Network                                                            |  |

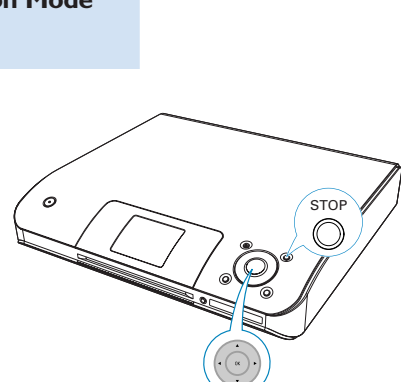

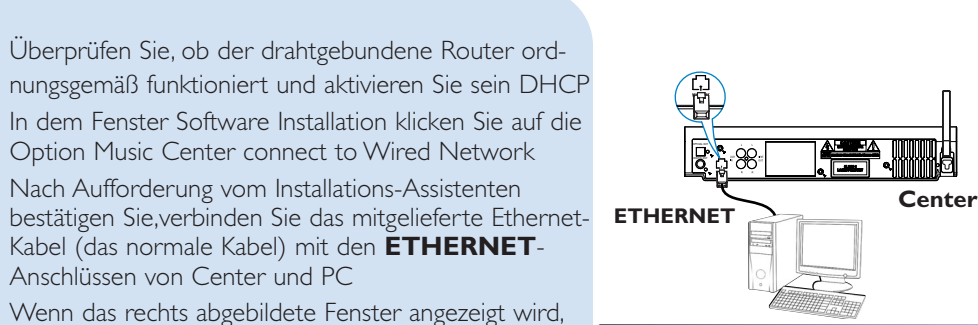

#### PHILIPS

You can have Music Center's IP settings assigned automatically or manually

 Obtain an IP address automatically C Assign IP address manually

| Damit die neuen Einstellungen wirksam werden,   |
|-------------------------------------------------|
| müssen Sie das WAC5-Center aus und anschließend |
| wieder einschalten                              |

wählen Sie "Obtain an IP address automatically"

Befolgen Sie die Bildschirmanweisungen, um die PC-

→ Folgende Anzeige erscheint: "... The connection to

Klicken Sie auf **Next** (Weiter), um die **DMM**-Installation zu starten

your Music Center has been established ..."

- → Nach Abschluss der **DMM**-Installation erscheint das Symbol 🗾 auf Ihrem Desktop
- 8 Entfernen Sie das Ethernet-Kabel von Ihrem PC und dem Center, und verbinden Sie Ihren PC und das Center dann mit dem drahtgebundenen Router

#### **Hinweise:**

5

- Bei Verwendung eines Wireless Router sollte dieser mindestens 0.5 m von dem WAC5 Center entfernt aufgestellt werden.
- -Wenn Sie Windows 2000 benutzen, stellen Sie sicher, dass das Service Pack 2 installiert ist.
- -Wählen Sie den Netzwerkadapter des PCs, der mithilfe des beiliegenden Ethernet-Kabels die Verbindung zum Center herstellt, wenn Sie mehr als einen Netzwerkadapter auf Ihrem PC installiert haben.

| Please sel | ect the Wired network adapter                    | where you have the Music Center connecte                                      |
|------------|--------------------------------------------------|-------------------------------------------------------------------------------|
| Number     | Name                                             | Adapter                                                                       |
| 1<br>2     | Local Area Connection<br>Local Area Connection 2 | 3Com 3C920 Integrated Fast Ethernet (<br>VIA Compatable Fast Ethernet Adapter |

– Nach Hinzufügen/Entfernen eines Netzwerkadapters zu/von

Ihrem PC müssen Sie die PC-Verbindung neu installieren. Befolgen Sie die Schritte unter Benutzerdefinierte Installation: Ändern der Netzwerkeinstellungen.

- In Option 3: Drahtgebundene Verbindung, weisen Sie manuell keine IP-Adresse zu, die folgendermaßen aussieht: IP-Adresse: 169.254.xxx.yyy; Subnet-Mask: 255.255.0.0. Eine solche IP-Adresse verursacht einen Konflikt mit dem WiFi-Netzwerk des WACS5-Centers und der Station und hat eine Deaktivierung des Ethernet-Anschlusses des Centers zur Folge. Um den deaktivierten Ethernet-Anschluss wieder zu aktivieren, setzen Sie bitte Ihr WAC5-Center zurück (weitere Hinweise finden Sie im Kapitel "Rücksetzfunktion" im Benutzerhandbuch).

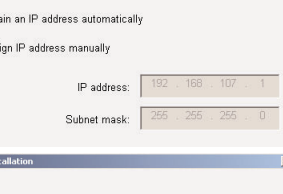

**PHILIPS** 

The settings of Music Center have been changed To apply the new settings on the set, please restart the Music Cente

Philips Software Installation

After Music Center is restarted, disconnect the Ethemet cable between your PC and Music Center, then connect both the PC and Music Center to the Wired Router.

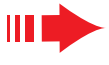

## Glossar

## **Digital Media Manager** (DMM)

Der Digital Media Manager (DMM) ermöglicht die Nutzung eines WAC5 Center über Ihren PC.

Mit einem Doppelklick auf 🌌 auf Ihrem Desktop starten Sie DMM

Das erste Mal, wenn Sie DMM starten, geben Sie Ihre Musik-Ordner am PC an.

- →Musikdateien in den Ordnern werden in DMM importiert.
- →Wenn Sie das nächste Mal DMM starten, sieht DMM in den Ordnern nach und aktualisiert automatisch die ihm zugehörige Musiksammlung
- auf dem PC
- Um weiteres über DMM zu erfahren, klicken Sie bitte auf Help (Hilfe) → Digital Media Manager Help

## WICHTIG!

- Wenn innerhalb von 15 Minuten nach Übertragung der Musikdateien von PC auf das Center die Stromversorgung unterbrochen wird, gehen die übertragenen Musikdateien verloren.

## Benutzerdefinierte Installation

Zum Ändern der Installationsoption oder zum erneuten Installieren von DMM wählen Sie **Custom Installation** (Benutzerdefinierte Installation)

#### Ändern der Netzwerkeinstellungen

Stellen Sie die Werkseinstellungen Ihres WAC5-Centers wieder her (weitere Hinweise finden Sie im Kapitel **Rücksetzfunktion** im **Benutzerhandbuch**)

Wählen Sie Ihre neue Installationsoption

Befolgen Sie die Schritte unter **Option 1, Option 2** oder **Option 3** von **Express Installation** (Express-Installation)

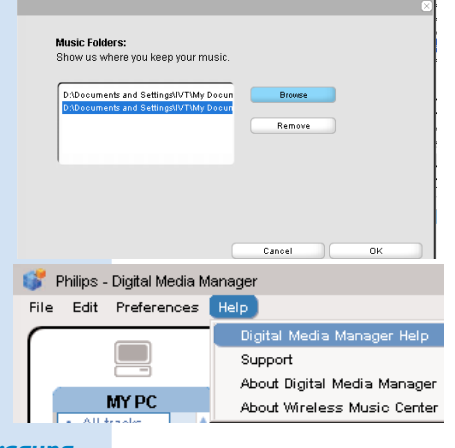

Software Installation

Please choose from the follow

•Express Installation

Custom Installation

Software Installation

· Change Network Setting

Install Digital Media Manager

Please choose from the following ins

Philips Music

PHILIPS

Software

Installatio

PHILIPS

Software
Installation

## Glossar

Access Point: Kommunikationshub für die Verbindung zwischen einem drahtlosen Gerät und einem drahtgebundenen LAN.

Ad-hoc-Modus (Ad-hoc Mode): ein Netzwerkrahmen, in dem Gräte direkt miteinander kommunizieren, ohne Access Point.

**DHCP:** steht für Dynamic Host Configuration Protocol. Ein Protokoll, um Geräten eines Netzwerks dynamische IP-Adressen zuzuweisen.

Infrastrukturmodus (Infrastructure Mode): ein Netzwerkrahmen, in dem Gräte über einen Access Point miteinander kommunizieren.

IP address: eine Computer- oder Gerätekennung in einem TCP/IP-Netzwerk.

**SSID:** steht für Service Set IDentifier. Für alle Access Points und Geräte muss dieselbe SSID verwendet werden, wenn Sie diese in einem spezifischen WLAN verbinden möchten.

Subnet Mask: dient zur Bestimmung, zu welchem Subnet (Teilnetz) eine IP-Adresse gehört.

WEP: steht für Wired Equivalent Privacy. Ein Sicherheitsprotokoll für drahtlose lokale Netzwerke (WLAN).

WLAN: steht für Wireless Local Area Network. In einem solchen Netzwerk werden zur Kommunikation hochfrequente Radiowellen verwendet.

WPA: steht für WiFi Protected Access. Ein WiFi-Standard zur Verbesserung der WEP-Sicherheitsaspekte. Arbeitet mit bestehenden WEP-gestützten WiFi-Produkten. Gracenote und CDDB sind eingetragene Marken von Gracenote. Das Gracenote-Firmenzeichen und die -firmenschrift sowie das Firmenzeichen "Powered by Gracenote" sind Marken von Gracenote.

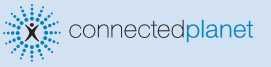

**Brauchen Sie Hilfe?** 

Online Besuchen Sie www.philips.com/support

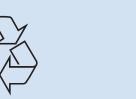

PHILIPS

2005 © Koninklijie Philips Electronics N.V. All rights reserved 3141 075 21041 ww.philips.com

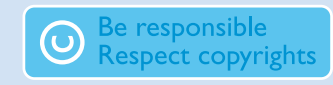